## Instrukcja rejestracji

## Instrukcja rejestracji po raz pierwszy:

1. Po przejściu na stronę <u>www.rejestracja.gradatim-sympozja.pl</u>, prosimy wybrać metodę dostępu "REJESTRACJA".

2. Następnie prosimy uzupełnić arkusz rejestracyjny i kliknąć "ZAREJESTRUJ SIĘ" na dole strony.

 W kolejnym kroku prosimy kliknąć opcję "Przejdź do listy wydarzeń" oraz z aktualnych wydarzeń wybrać "XXXV Kongres Naukowy Polskiego Towarzystwa Medycyny Sportowej".
Po wybraniu wydarzenia z listy, należy uzupełnić wymagane pola w formularzu

zgłoszeniowym oraz wybrać dokument płatności i opłaty.

5. Na koniec prosimy kliknąć "Zgłoś udział w konferencji".

6. Po udanej rejestracji, pojawi się zielony komunikat "Twoje zgłoszenie zostało zapisane", a na adres mailowy, podany w arkuszu rejestracyjnym, zostanie przesłane potwierdzenie zgłoszenia.

## Jeśli posiadają Państwo już konto, to należy się zalogować w następujący sposób:

1. Po przejściu na stronę <u>www.rejestracja.gradatim-sympozja.pl</u>, prosimy wybrać metodę dostępu "LOGOWANIE".

2. Następnie dokonać logowania poprzez wpisanie adresu e-mail oraz hasła nadanego przy rejestracji\*.

 W kolejnym kroku prosimy kliknąć opcję "Przejdź do listy wydarzeń" oraz z aktualnych wydarzeń wybrać "XXXV Kongres Naukowy Polskiego Towarzystwa Medycyny Sportowej".
Po wybraniu wydarzenia z listy, należy uzupełnić wymagane pola w formularzu zgłoszeniowym oraz wybrać dokument płatności i opłaty.

5. Na koniec prosimy kliknąć "Zgłoś udział w konferencji".

6. Po udanej rejestracji, pojawi się zielony komunikat "Twoje zgłoszenie zostało zapisane", a na adres mailowy, podany w arkuszu rejestracyjnym, zostanie przesłane potwierdzenie zgłoszenia.

\*(opcjonalnie) w przypadku zapomnienia hasła należy kliknąć "Nie pamiętam hasła" w prawym dolnym rogu, a następnie na Państwa adres e-mail, podany przy rejestracji, zostanie wysłany link do resetowania hasła